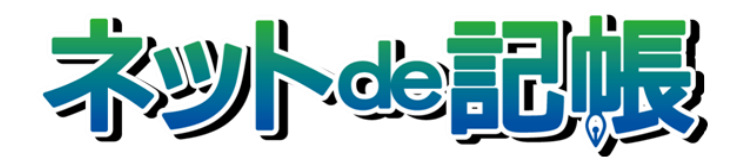

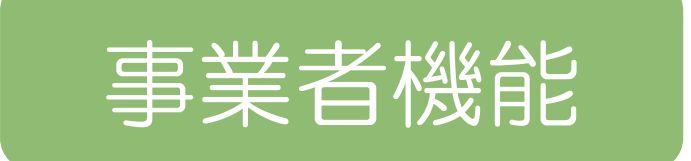

# 改訂履歴 2018年5月30日版

全国商工会連合会

| No | 版数  | 分類 | 見出      | 出しNo・名称              | 改訂内容                                  |
|----|-----|----|---------|----------------------|---------------------------------------|
| 1  | 3-а | 修正 | 1.2     | マスター関係登録の<br>メニュー体系  | メイン画面を差し替えました。                        |
| 2  | 3-a | 修正 | 1.3.2   | ログインをする              | 手順②の画面を差し替えました。                       |
| 3  | 3-a | 修正 | 1.3.2   | ログインをする              | 手順③の画面を差し替えました。                       |
| 4  | 3-a | 修正 | 1.3.2   | ログインをする              | 手順④の画面を差し替えました。                       |
| 5  | 3-а | 修正 | 1.3.3   | パスワードを変更す<br>  る     | 画面を差し替えました。<br>                       |
| 6  | 3-a | 修正 | 1.3.4   | トップ画面の構成             | メイン画面を差し替えました。                        |
| 7  | 3-a | 修正 | 1.3.4   | トップ画面の構成             | [事業者名・年度]の説明を修正しました。                  |
| 8  | 3-a | 追加 | 1.3.4   | トップ画面の構成             | [事業者名・年度] に参照先を追加しました。                |
| 9  | 3-а | 修正 | 1.4     | 『ネット de 記帳』の<br>終了方法 | リード文下の「注意」の説明を修正しました。                 |
| 10 | 3-а | 修正 | 1.4     | 『ネット de 記帳』の<br>終了方法 | 手順①の画面を差し替えました。                       |
| 11 | 3-а | 修正 | 1.4     | 『ネット de 記帳』の<br>終了方法 | 手順③の説明を修正しました。                        |
| 12 | 3-а | 修正 | 1.4     | 『ネット de 記帳』の<br>終了方法 | 手順③の画面を差し替えました。                       |
| 13 | 3-а | 追加 | 2.1.1.2 | タブメニューの詳細<br>説明      | [会計基本] タブに [事業者名称表示区分] を追加しました。       |
| 14 | 3-a | 修正 | 2.1.2.1 | 基本情報                 | [屋号]の説明を修正しました。                       |
| 15 | 3-a | 修正 | 2.1.2.2 | 会計基本                 | 画面を差し替えました。                           |
| 16 | 3-а | 追加 | 2.1.2.2 | 会計基本                 | [和暦/西暦区分]の次に [事業者名称表示区分] を追加<br>しました。 |
| 17 | 3-a | 修正 | 2.1.2.4 | 会計単位                 | メイン画面を差し替えました。                        |
| 18 | 3-a | 追加 | 2.1.2.4 | 会計単位                 | [事業コード] の項目を追加しました。                   |
| 19 | 3-а | 追加 | 2.1.2.4 | 会計単位                 | [その他事業]の説明に外部コードに関する説明を追加しました。        |
| 20 | 3-a | 修正 | 2.1.2.4 | 会計単位                 | [その他事業] の画面を差し替えました。                  |
| 21 | 3-а | 修正 | 2.1.4   | 会計単位と部門              | 事業コードの対応に伴い、[個人の場合]の画面を差し替<br>えました。   |
| 22 | 3-а | 修正 | 2.1.4.1 | 会計単位登録の流れ            | 事業コードの対応に伴い、メイン画面を差し替えました。            |
| 23 | 3-а | 修正 | 2.1.4.1 | 会計単位登録の流れ            | 事業コードの対応に伴い、[個人の場合]の画面を差し替<br>えました。   |
| 24 | 3-а | 修正 | 2.1.4.1 | 会計単位登録の流れ            | 固定摘要コード欄の対応に伴い、手順④の説明を修正しました。         |
| 25 | 3-а | 修正 | 2.1.4.3 | 部門名称の登録の流<br>れ       | 固定摘要コード欄の対応に伴い、手順④の画面を差し替え<br>ました。    |
| 26 | 3-а | 修正 | 2.1.7.6 | ユーザー情報一覧表<br>を印刷する   | 手順②の説明を修正しました。                        |
| 27 | 3-а | 修正 | 2.1.7.6 | ユーザー情報一覧表<br>を印刷する   | 手順②の画面を差し替えました。                       |
| 28 | 3-а | 修正 | 2.1.8   | 主たる事業を変更す<br>る       | 事業コードの対応に伴い、メイン画面を差し替えました。            |
| 29 | 3-а | 修正 | 2.1.8.1 | 変更の流れ                | 事業コードの対応に伴い、手順⑤の画面を差し替えました。           |
| 30 | 3-а | 修正 | 2.2.1.3 | 仕訳入力情報登録リ<br>ストを印刷する | 手順②の説明を修正しました。                        |
| 31 | 3-а | 修正 | 2.2.1.3 | 仕訳入力情報登録リ<br>ストを印刷する | 手順②の画面を差し替えました。                       |
| 32 | 3-а | 修正 | 2.3.1.3 | 印刷情報登録リスト<br>を印刷する   | 手順②の説明を修正しました。                        |
| 33 | 3-а | 修正 | 2.3.1.3 | 印刷情報登録リスト<br>を印刷する   | 手順②の画面を差し替えました。                       |
| 34 | 3-а | 修正 | 3.1.3   | 科目リストを印刷す<br>る       | 手順②の説明を修正しました。                        |

| No | 版数  | 分類 | 見出    | 出し No • 名称            | 改訂内容           |
|----|-----|----|-------|-----------------------|----------------|
| 35 | 3-а | 修正 | 3.1.3 | 科目リストを印刷す<br>る        | 手順②の画面差し替えました。 |
| 36 | 3-а | 修正 | 3.2.4 | 科目別補助登録リス<br>トを印刷する   | 手順②の説明を修正しました。 |
| 37 | 3-а | 修正 | 3.2.4 | 科目別補助登録リス<br>トを印刷する   | 手順②の画面差し替えました。 |
| 38 | 3-а | 修正 | 3.3.8 | 科目出力順序を印刷<br>する       | 手順②の説明を修正しました。 |
| 39 | 3-а | 修正 | 3.3.8 | 科目出力順序を印刷<br>する       | 手順②の画面差し替えました。 |
| 40 | 3-а | 修正 | 3.4.2 | 期首残高登録リスト<br>を印刷する    | 手順③の説明を修正しました。 |
| 41 | 3-а | 修正 | 3.4.2 | 期首残高登録リスト<br>を印刷する    | 手順③の画面差し替えました。 |
| 42 | 3-а | 修正 | 3.5.4 | 経過月発生高登録リ<br>ストを印刷する  | 手順③の説明を修正しました。 |
| 43 | 3-а | 修正 | 3.5.4 | 経過月発生高登録リ<br>ストを印刷する  | 手順③の画面差し替えました。 |
| 45 | 3-а | 修正 | 3.6.4 | 過年度前年実績登録<br>リストを印刷する | 手順③の説明を修正しました。 |
| 46 | 3-а | 修正 | 3.6.4 | 過年度前年実績登録<br>リストを印刷する | 手順③の画面差し替えました。 |
| 47 | 3-а | 修正 | 4.1.5 | 銀行登録リストを印<br>刷する      | 手順②の説明を修正しました。 |
| 48 | 3-а | 修正 | 4.1.5 | 銀行登録リストを印<br>刷する      | 手順②の画面差し替えました。 |
| 49 | 3-а | 修正 | 4.2.2 | 期首残高登録リスト<br>を印刷する    | 手順②の説明を修正しました。 |
| 50 | 3-а | 修正 | 4.2.2 | 期首残高登録リスト<br>を印刷する    | 手順②の画面差し替えました。 |
| 51 | 3-а | 修正 | 4.3.4 | 取引先登録リストを<br>印刷する     | 手順②の説明を修正しました。 |
| 52 | 3-а | 修正 | 4.3.4 | 取引先登録リストを<br>印刷する     | 手順②の画面差し替えました。 |
| 53 | 3-а | 修正 | 4.4.2 | 期首残高登録リスト<br>を印刷する    | 手順②の説明を修正しました。 |
| 54 | 3-а | 修正 | 4.4.2 | 期首残高登録リスト<br>を印刷する    | 手順②の画面差し替えました。 |
| 55 | 3-а | 修正 | 4.5.4 | 従業員登録リストを<br>印刷する     | 手順②の説明を修正しました。 |
| 56 | 3-а | 修正 | 4.5.4 | 従業員登録リストを<br>印刷する     | 手順②の画面差し替えました。 |
| 57 | 3-а | 修正 | 4.6.2 | 期首残高登録リスト<br>を印刷する    | 手順②の説明を修正しました。 |
| 58 | 3-а | 修正 | 4.6.2 | 期首残高登録リスト<br>を印刷する    | 手順②の画面差し替えました。 |
| 59 | 3-а | 修正 | 4.7.4 | 汎用補助名称登録リ<br>ストを印刷する  | 手順③の説明を修正しました。 |
| 60 | 3-а | 修正 | 4.7.4 | 汎用補助名称登録リ<br>ストを印刷する  | 手順③の画面差し替えました。 |
| 61 | 3-а | 修正 | 4.8.2 | 期首残高登録リスト<br>を印刷する    | 手順②の説明を修正しました。 |
| 62 | 3-а | 修正 | 4.8.2 | 期首残高登録リスト<br>を印刷する    | 手順②の画面差し替えました。 |
| 63 | 3-a | 修正 | 5.1.4 | 固定摘要登録リスト<br>を印刷する    | 手順②の説明を修正しました。 |

| No | 版数  | 分類 | 見出    | 出し No • 名称                   | 改訂内容           |
|----|-----|----|-------|------------------------------|----------------|
| 64 | 3-а | 修正 | 5.1.4 | 固定摘要登録リスト<br>を印刷する           | 手順②の画面差し替えました。 |
| 65 | 3-а | 修正 | 5.2.2 | 摘要残高登録リスト<br>を印刷する           | 手順②の説明を修正しました。 |
| 66 | 3-а | 修正 | 5.2.2 | 摘要残高登録リスト<br>を印刷する           | 手順②の画面差し替えました。 |
| 67 | 3-а | 修正 | 6.1.5 | 部門登録リストを印<br>刷する             | 手順②の説明を修正しました。 |
| 68 | 3-а | 修正 | 6.1.5 | 部門登録リストを印<br>刷する             | 手順②の画面差し替えました。 |
| 69 | 3-а | 修正 | 6.2.3 | 部門配賦情報登録リ<br>ストを印刷する         | 手順②の説明を修正しました。 |
| 70 | 3-а | 修正 | 6.2.3 | 部門配賦情報登録リ<br>ストを印刷する         | 手順②の画面差し替えました。 |
| 71 | 3-а | 修正 | 6.2.6 | 部門配賦基準値登録<br>リストを印刷する        | 手順②の説明を修正しました。 |
| 72 | 3-а | 修正 | 6.2.6 | 部門配賦基準値登録<br>リストを印刷する        | 手順②の画面差し替えました。 |
| 73 | 3-а | 修正 | 7.1.6 | 工事登録リストを印<br>刷する             | 手順②の説明を修正しました。 |
| 74 | 3-а | 修正 | 7.1.6 | 工事登録リストを印<br>刷する             | 手順②の画面差し替えました。 |
| 75 | 3-а | 修正 | 7.2.2 | 工事予算登録リスト<br>を印刷する           | 手順②の説明を修正しました。 |
| 76 | 3-а | 修正 | 7.2.2 | 工事予算登録リスト<br>を印刷する           | 手順②の画面差し替えました。 |
| 77 | 3-а | 修正 | 7.3.2 | 期首残高登録リスト<br>を印刷する           | 手順③の説明を修正しました。 |
| 78 | 3-а | 修正 | 7.3.2 | 期首残高登録リスト<br>を印刷する           | 手順③の画面差し替えました。 |
| 79 | 3-а | 修正 | 7.3.3 | 期首残高(入金勘定)<br>登録リストを印刷す<br>る | 手順③の説明を修正しました。 |
| 80 | 3-а | 修正 | 7.3.3 | 期首残高(入金勘定)<br>登録リストを印刷す<br>る | 手順③の画面差し替えました。 |
| 81 | 3-а | 修正 | 7.4.2 | 工事完成情報登録リ<br>ストを印刷する         | 手順②の説明を修正しました。 |
| 82 | 3-а | 修正 | 7.4.2 | 工事完成情報登録リ<br>ストを印刷する         | 手順②の画面差し替えました。 |
| 83 | 3-а | 修正 | 7.5.3 | 工事配賦情報登録リ<br>ストを印刷する         | 手順②の説明を修正しました。 |
| 84 | 3-а | 修正 | 7.5.3 | 工事配賦情報登録リ<br>ストを印刷する         | 手順②の画面差し替えました。 |
| 85 | 3-а | 修正 | 7.5.6 | 工事配賦基準値登録<br>リストを印刷する        | 手順②の説明を修正しました。 |
| 86 | 3-а | 修正 | 7.5.6 | 工事配賦基準値登録<br>リストを印刷する        | 手順②の画面差し替えました。 |
| 87 | 3-а | 修正 | 7.6.2 | 工事分類出力順序登<br>録リストを印刷する       | 手順③の説明を修正しました。 |
| 88 | 3-а | 修正 | 7.6.2 | 工事分類出力順序登<br>録リストを印刷する       | 手順③の画面差し替えました。 |
| 89 | 3-а | 修正 | 8.4.1 | 自動仕訳の確認方法                    | メイン画面を差し替えました。 |
| 90 | 3-а | 修正 | 9.1.2 | 当期予算登録リスト<br>を印刷する           | 手順②の説明を修正しました。 |
| 91 | 3-а | 修正 | 9.1.2 | 当期予算登録リスト<br>を印刷する           | 手順②の画面差し替えました。 |

| No  | 版数  | 分類 | 見出       | 出し No・名称           | 改訂内容                                   |
|-----|-----|----|----------|--------------------|----------------------------------------|
| 92  | 3-а | 修正 | 10.1     | 振替伝票の定型仕訳          | 「月固定」チェックボックスに対応に伴い、メイン画面を<br>差し替えました。 |
| 93  | 3-а | 修正 | 10.1.1   | 振替伝票の定型仕訳<br>を登録する | 固定摘要コード欄の対応に伴い、メイン画面を差し替えま<br>した。      |
| 94  | 3-а | 修正 | 10.1.1.1 | 登録の流れ              | 固定摘要コード欄の対応に伴い、メイン画面を差し替えま<br>した。      |
| 95  | 3-а | 修正 | 10.1.2   | 振替伝票の定型仕訳<br>を修正する | 固定摘要コード欄の対応に伴い、メイン画面を差し替えました。          |
| 96  | 3-а | 修正 | 10.2     | 入金伝票の定型仕訳          | 「月固定」チェックボックスに対応に伴い、メイン画面を<br>差し替えました。 |
| 97  | 3-а | 修正 | 10.2.1   | 入金伝票の定型仕訳<br>を登録する | 固定摘要コード欄の対応に伴い、メイン画面を差し替えま<br>した。      |
| 98  | 3-а | 修正 | 10.2.1.1 | 登録の流れ              | 固定摘要コード欄の対応に伴い、メイン画面を差し替えま<br>した。      |
| 99  | 3-а | 修正 | 10.2.2   | 入金伝票の定型仕訳<br>を修正する | 固定摘要コード欄の対応に伴い、メイン画面を差し替えました。          |
| 100 | 3-a | 修正 | 10.3     | 出金伝票の定型仕訳          | 「月固定」チェックボックスに対応に伴い、メイン画面を<br>差し替えました。 |
| 101 | 3-а | 修正 | 10.3.1   | 出金伝票の定型仕訳<br>を登録する | 固定摘要コード欄の対応に伴い、メイン画面を差し替えました。          |
| 102 | 3-a | 修正 | 10.3.1.1 | 登録の流れ              | 固定摘要コード欄の対応に伴い、メイン画面を差し替えま<br>した。      |
| 103 | 3-a | 修正 | 10.3.2   | 出金伝票の定型仕訳<br>を修正する | 固定摘要コード欄の対応に伴い、メイン画面を差し替えま<br>した。      |

| No | 版数 | 分類 | 見出しNo・名称 | 改訂内容 |
|----|----|----|----------|------|
|    |    |    |          |      |

| No | 版数  | 分類 | 見       | 出し No • 名称                                      | 改訂内容                                                      |
|----|-----|----|---------|-------------------------------------------------|-----------------------------------------------------------|
| 1  | 3-а | 修正 | 1.2     | 日常業務のメニュー<br>体系                                 | 画面を差し替えました。                                               |
| 2  | 3-a | 修正 | 1.4.2   | ログインをする                                         | 手順②の画面を差し替えました。                                           |
| 3  | 3-a | 修正 | 1.4.2   | ログインをする                                         | 手順③の画面を差し替えました。                                           |
| 4  | 3-a | 修正 | 1.4.2   | ログインをする                                         | 手順④の画面を差し替えました。                                           |
| 5  | 3-а | 修正 | 1.4.3   | パスワードを変更す<br>る                                  | 画面を差し替えました。                                               |
| 6  | 3-a | 修正 | 1.4.4   | トップ画面の構成                                        | 画面を差し替えました。                                               |
| 7  | 3-a | 追加 | 1.4.4   | トップ画面の構成                                        | 「事業者名・年度]にを参照先を追加しました。                                    |
| 8  | 3-а | 修正 | 1.5     | 『ネット de 記帳』の<br>終了方法                            | リード文「注意」の説明を修正しました。                                       |
| 9  | 3-а | 修正 | 1.5     | 『ネット de 記帳』の<br>終了方法                            | 手順①の画面を差し替えました。                                           |
| 10 | 3-а | 修正 | 1.5     | 『ネット de 記帳』の<br>終了方法                            | 手順③の説明を修正しました。                                            |
| 11 | 3-а | 修正 | 1.5     | 『ネット de 記帳』の<br>終了方法                            | 手順③の画面を差し替えました。                                           |
| 12 | 3-а | 修正 | 1.6.1   | 主な処理の画面構成                                       | 固定摘要コード欄等の対応に伴い、画面を差し替えまし<br>た。                           |
| 13 | 3-a | 追加 | 1.6.1   | 主な処理の画面構成                                       | 画面構成の説明に [ヘッダーエリア] を追加しました。                               |
| 14 | 3-а | 修正 | 1.8.3.1 | 仕訳入力時の月の選<br>択                                  | リード文の説明を修正しました。                                           |
| 15 | 3-а | 修正 | 1.8.3.1 | 仕訳入力時の月の選<br>択                                  | 「月固定」チェックボックスに対応に伴い、画面を差し替<br>えました。                       |
| 16 | 3-а | 修正 | 1.9.1   | 個人の場合                                           | 事業コードの対応に伴い、[個人の場合]の画面を差し替<br>えました。                       |
| 17 | 3-а | 削除 | 1.9.1.2 | 「B/S 管理あり」と<br>した事業・「B/S 管理<br>なし」とした事業の相<br>違点 | 見出しを削除しました。                                               |
| 18 | 3-a | 修正 | 1.9.2   | 法人の場合                                           | 画面を差し替えました。                                               |
| 19 | 3-a | 修正 | 1.9.2   | 法人の場合                                           | リード文の説明を修正しました。                                           |
| 20 | 3-а | 修正 | 1.12.1  | 決算月について                                         | 固定摘要コード欄等の対応に伴い、画面を差し替えました。                               |
| 21 | 3-а | 修正 | 2.1.1   | 仕訳を入力する                                         | 固定摘要コード欄等の対応に伴い、画面を差し替えました。                               |
| 22 | 3-a | 修正 | 2.1.1   | 仕訳を入力する                                         | [仕訳表示エリア] の 1 つ目の説明を修正しました。                               |
| 23 | 3-a | 修正 | 2.1.1.1 | 入力の流れ                                           | 固定摘要コード欄等の対応に伴い、画面を差し替えました。                               |
| 24 | 3-a | 修正 | 2.1.1.1 | 入力の流れ                                           | 手順①の説明を修正しました。                                            |
| 25 | 3-a | 追加 | 2.1.1.1 | 入力の流れ                                           | 手順②に月固定の説明を追加し、以降の手順番号を修正しました。                            |
| 26 | 3-а | 追加 | 2.1.1.1 | 入力の流れ                                           | 手順⑥に月固定チェックをつけていない場合とつけた場合の説明を追加しました。                     |
| 27 | 3-а | 修正 | 2.1.1.2 | 仕訳入力の詳細説明                                       | 固定摘要コード欄等の対応に伴い、画面を差し替えまし<br>た。                           |
| 28 | 3-а | 修正 | 2.1.1.2 | 仕訳入力の詳細説明                                       | (1)の項目名を「会計単位の入力方法」とし、説明を修<br>正しました。(2)を削除し、以降の番号を修正しました。 |
| 29 | 3-a | 修正 | 2.1.1.2 | 仕訳入力の詳細説明                                       | (1)の画面を差し替えました。                                           |
| 30 | 3-а | 修正 | 2.1.1.2 | 仕訳入力の詳細説明                                       | 固定摘要コード欄の対応に伴い、(2)手順①23の画面<br>を差し替えました。                   |
| 31 | 3-а | 修正 | 2.1.1.2 | 仕訳入力の詳細説明                                       | 固定摘要コード欄の対応に伴い、(3)手順①の画面を差<br>し替えました。                     |
| 32 | 3-а | 追加 | 2.1.1.2 | 仕訳入力の詳細説明                                       | (3) 手順②として「摘要コード欄で摘要コードを入力す<br>る」を追加し、以降の手順番号を修正しました。     |
| 33 | 3-a | 追加 | 2.1.1.2 | 仕訳入力の詳細説明                                       | (3) 手順②に画面を追加しました。                                        |

| No | 版数  | 分類 | 見        | 出し No • 名称            | 改訂内容                                                    |
|----|-----|----|----------|-----------------------|---------------------------------------------------------|
| 34 | 3-а | 修正 | 2.1.1.2  | 仕訳入力の詳細説明             | (3)手順③の見出しを「摘要欄で摘要コードを入力する」<br>に修正しました。説明および参照先を修正しました。 |
| 35 | 3-а | 修正 | 2.1.1.2  | 仕訳入力の詳細説明             | 固定摘要コード欄の対応に伴い、(3)手順④の画面を差<br>し替えました。                   |
| 36 | 3-а | 修正 | 2.1.1.2  | 仕訳入力の詳細説明             | 固定摘要コード欄の対応に伴い、(4)の画面を差し替え<br>ました。                      |
| 37 | 3-а | 修正 | 2.1.1.2  | 仕訳入力の詳細説明             | 固定摘要コード欄の対応に伴い、(6)の画面差し替えま<br>した。                       |
| 38 | 3-a | 修正 | 2.1.1.2  | 仕訳入力の詳細説明             | (8)の説明を修正しました。                                          |
| 39 | 3-a | 修正 | 2.1.1.2  | 仕訳入力の詳細説明             | (8)の画面を差し替えました。                                         |
| 40 | 3-a | 修正 | 2.1.1.2  | 仕訳入力の詳細説明             | 固定摘要コード欄等の対応に伴い、(9)の画面差し替え<br>ました。                      |
| 41 | 3-а | 修正 | 2.1.2    | 仕訳を検索する               | 固定摘要コード欄等の対応に伴い、メイン画面を差し替え<br>ました。                      |
| 42 | 3-a | 修正 | 2.1.2    | 仕訳を検索する               | 手順③の画面を差し替えました。                                         |
| 43 | 3-a | 削除 | 2.1.2    | 仕訳を検索する               | 手順④の●基本設定[会計単位・部門]の説明を削除しました。                           |
| 44 | 3-а | 修正 | 2.1.3.1  | 修正の流れ                 | 固定摘要コード欄等の対応に伴い、メイン画面を差し替え<br>ました。                      |
| 45 | 3-а | 修正 | 2.1.3.2  | 仕訳修正の詳細説明             | 「月固定」チェックボックスに対応に伴い、画面を差し替<br>えました。                     |
| 46 | 3-a | 削除 | 2.1.3.3  | ヘッダーの会計単<br>位・部門を修正する | 見出しを削除しました。                                             |
| 47 | 3-а | 修正 | 2.1.4.1  | ー括置換を行う               | 固定摘要コード欄等の対応に伴い、メイン画面を差し替え<br>ました。                      |
| 48 | 3-а | 修正 | 2.1.4.1  | ー括置換を行う               | 「●「5/31」で入力した仕訳をすべて「5/29」に置換<br>する場合」の手順③の画面を差し替えました。   |
| 49 | 3-а | 修正 | 2.1.4.1  | ー括置換を行う               | 「●「5/31」で入力した仕訳をすべて「5/29」に置換<br>する場合」の手順④の画面を差し替えました。   |
| 50 | 3-а | 修正 | 2.1.4.1  | ー括置換を行う               | 「●入力月と貸方を置換する場合」の手順②の画面を差し<br>替えました。                    |
| 51 | 3-a | 修正 | 2.1.4.2  | 逐次置換を行う               | 手順④の画面を差し替えました。                                         |
| 52 | 3-а | 削除 | 2.1.4.3  | ー括置換の詳細説明             | (1)ヘッダー会計単位の置換の説明を削除しました。(1)<br>の削除に伴い、以降の番号を修正しました。    |
| 53 | 3-a | 修正 | 2.1.5    | 仕訳を複写する               | 固定摘要コード欄等の対応に伴い、メイン画面を差し替え<br>ました。                      |
| 54 | 3-а | 修正 | 2.1.6    | 仕訳を削除する               | 固定摘要コード欄等の対応に伴い、メイン画面を差し替え<br>ました。                      |
| 55 | 3-a | 修正 | 2.1.6.1  | 仕訳を 1 件ずつ削除<br>する     | 固定摘要コード欄等の対応に伴い、メイン画面を差し替え<br>ました。                      |
| 56 | 3-а | 修正 | 2.1.6.2  | 仕訳を一括で削除す<br>る        | 固定摘要コード欄等の対応に伴い、メイン画面を差し替え<br>ました。                      |
| 57 | 3-а | 修正 | 2.1.7.1  | バランスチェックの<br>流れ       | 固定摘要コード欄等の対応に伴い、メイン画面を差し替え<br>ました。                      |
| 58 | 3-а | 修正 | 2.1.8.1  | コード表示欄の開閉<br>の流れ      | 固定摘要コード欄等の対応に伴い、メイン画面を差し替え<br>ました。                      |
| 59 | 3-a | 修正 | 2.1.9.1  | 仕訳日記帳の印刷の<br>流れ       | 固定摘要コード欄等の対応に伴い、メイン画面を差し替え<br>ました。                      |
| 60 | 3-а | 修正 | 2.1.9.1  | 仕訳日記帳の印刷の<br>流れ       | 手順②の説明を修正しました。                                          |
| 61 | 3-а | 修正 | 2.1.9.1  | 仕訳日記帳の印刷の<br>流れ       | 手順②の画面を差し替えました。                                         |
| 62 | 3-а | 修正 | 2.1.10   | 付箋機能を利用する             | 固定摘要コード欄等の対応に伴い、メイン画面を差し替え<br>ました。                      |
| 63 | 3-а | 修正 | 2.1.10.1 | 付箋機能の流れ               | 固定摘要コード欄等の対応に伴い、メイン画面を差し替え<br>ました。                      |
| 64 | 3-а | 修正 | 2.1.10.2 | 伝言メモを送付する             | 固定摘要コード欄等の対応に伴い、メイン画面を差し替え<br>ました。                      |

| No | 版数  | 分類 | 見出       | 出し No・名称                    | 改訂内容                                          |
|----|-----|----|----------|-----------------------------|-----------------------------------------------|
| 65 | 3-a | 修正 | 2.1.10.2 | 伝言メモを送付する                   | 固定摘要コード欄等の対応に伴い、手順②の画面を差し替                    |
| 66 | 3-а | 修正 | 2.1.10.2 | 売掛帳で仕訳を入力                   | スました。<br>「月固定」チェックボックスに対応に伴い、手順⑥の画面           |
| 67 | 3-а | 修正 | 2.1.10.3 | する 付箋機能の詳細説明                | を差し替えました。<br>固定摘要コード欄等の対応に伴い、手順②の画面を差し替       |
| 68 | 3-а | 修正 | 2.1.10.3 | 付箋機能の詳細説明                   | スました。<br>手順②の画面を差し替えました。                      |
| 60 | 2.5 | 修正 | 2 1 11   | コウトラのゴ、クな                   |                                               |
| 09 | з-а |    | 2.1.11   | マネト フのテータを<br>取り込む          | した病委コード欄等の対応に伴い、メイノ画面を差し含え<br>ました。            |
| 70 | 3-а | 修止 | 2.1.11.1 | マネトラユーサーの<br>  連携の流れ        | 固定摘要コード欄等の対応に伴い、メイン画面を差し替え<br>  ました。          |
| 71 | 3-а | 修正 | 2.1.11.3 | 仕訳データインポー<br>  トの流れ         | 固定摘要コード欄等の対応に伴い、手順⑨の画面を差し替<br>  えました。         |
| 72 | 3-а | 修正 | 2.1.11.4 | インポートした仕訳<br>の消費税について       | 固定摘要コード欄の対応に伴い、画面を差し替えました。                    |
| 73 | 3-а | 修正 | 2.1.12.1 | 住訳データインポー<br>トの流れ           | 固定摘要コード欄等の対応に伴い、手順②の画面を差し替<br>えました。           |
| 74 | 3-a | 修正 | 2.1.12.1 | 住訳データインポー<br>トの流れ           | 手順⑤[会計単位]の2つ目の説明を修正しました。                      |
| 75 | 3-а | 修正 | 2.1.12.1 | 住訳データインポー                   | 固定摘要コード欄等の対応に伴い、手順⑨の画面を差し替<br>えました。           |
| 76 | 3-а | 修正 | 2.2.1    | 出納帳で仕訳を入力する                 | 固定摘要コード欄等の対応に伴い、画面を差し替えました                    |
| 77 | 3-а | 修正 | 2.2.1.1  | 出納帳の入力の流れ                   | した。<br>固定摘要コード欄等の対応に伴い、画面を差し替えまし<br>た         |
| 78 | 3-a | 修正 | 2.2.1.1  | 出納帳の入力の流れ                   | 手順②の説明を修正しました。                                |
| 79 | 3-а | 追加 | 2.2.1.1  | 出納帳の入力の流れ                   | -<br>手順③として「月固定」の説明を追加し、以降の手順番号<br>を修正しました    |
| 80 | 3-а | 追加 | 2.2.1.1  | 出納帳の入力の流れ                   | 手順⑦に月固定チェックをつけていない場合とつけた場合の説明を追加しました。         |
| 81 | 3-а | 修正 | 2.2.1.2  | 出納帳の入力の詳細説明                 | 固定摘要コード欄等の対応に伴い、画面を差し替えました。                   |
| 82 | 3-а | 削除 | 2.2.1.3  | は記修正後に出納帳<br>で表示できなくなる<br>例 | 見出しを削除しました。                                   |
| 83 | 3-а | 修正 | 2.2.2    | 出納帳で仕訳を検索する                 | 固定摘要コード欄等の対応に伴い、画面を差し替えまし<br>た                |
| 84 | 3-а | 修正 | 2.2.3    | 出納帳で仕訳を修正する                 | した。<br>固定摘要コード欄等の対応に伴い、画面を差し替えまし<br>た         |
| 85 | 3-а | 修正 | 2.2.4    | 出納帳で仕訳を複写する                 | した。<br>固定摘要コード欄等の対応に伴い、画面を差し替えました。            |
| 86 | 3-а | 修正 | 2.2.5    | 出納帳で仕訳を削除する                 | した<br>固定摘要コード欄等の対応に伴い、画面を差し替えました              |
| 87 | 3-а | 修正 | 2.2.6    | ン<br>コード表示欄を開閉<br>する        | した<br>固定摘要コード欄等の対応に伴い、画面を差し替えました。             |
| 88 | 3-а | 修正 | 2.2.7.1  | 出納帳の印刷の流れ                   | しこう<br>  固定摘要コード欄等の対応に伴い、メイン画面を差し替え<br>  ました。 |
| 89 | 3-a | 修正 | 2.2.7.1  | 出納帳の印刷の流れ                   | 手順②の説明を修正しました。                                |
| 90 | 3-а | 修正 | 2.2.7.1  | 出納帳の印刷の流れ                   | 手順②の画面を差し替えました。                               |
| 91 | 3-а | 修正 | 2.2.8    | 付箋機能を利用する                   | 固定摘要コード欄等の対応に伴い、画面を差し替えました。                   |
| 92 | 3-а | 修正 | 2.3.1    | 売掛帳で仕訳を入力<br>する             | 固定摘要コード欄等の対応に伴い、画面を差し替えました。                   |
| 93 | 3-а | 修正 | 2.3.1.1  | 売掛帳の入力の流れ                   | 固定摘要コード欄等の対応に伴い、画面を差し替えました。                   |

| No  | 版数  | 分類 | 見出      | 出し No • 名称                  | 改訂内容                                   |
|-----|-----|----|---------|-----------------------------|----------------------------------------|
| 94  | 3-а | 修正 | 2.3.1.1 | 売掛帳の入力の流れ                   | 手順②の説明を修正しました。                         |
| 95  | 3-a | 追加 | 2.3.1.1 | 売掛帳の入力の流れ                   | 手順③として「月固定」の説明を追加し、以降の手順番号<br>を修正しました。 |
| 96  | 3-а | 追加 | 2.3.1.1 | 売掛帳の入力の流れ                   | 手順⑦に月固定チェックをつけていない場合とつけた場合の説明を追加しました。  |
| 97  | 3-а | 修正 | 2.3.1.2 | 売掛帳の詳細説明                    | 固定摘要コード欄等の対応に伴い、画面を差し替えまし<br>た。        |
| 98  | 3-a | 削除 | 2.3.1.3 | 仕訳修正後に売掛帳                   | 見出しを削除しました。                            |
|     |     |    |         | で表示できなくなる<br>例              |                                        |
| 99  | 3-а | 修正 | 2.3.2   | 売掛帳で仕訳を検索<br>する             | 固定摘要コード欄等の対応に伴い、画面を差し替えまし<br>た。        |
| 100 | 3-а | 修正 | 2.3.3   | 売掛帳で仕訳を修正<br>する             | 固定摘要コード欄等の対応に伴い、画面を差し替えまし<br>た。        |
| 101 | 3-a | 修正 | 2.3.4   | 売掛帳で仕訳を複写<br>する             | 固定摘要コード欄等の対応に伴い、画面を差し替えました。            |
| 102 | 3-a | 修正 | 2.3.5   | 売掛帳で仕訳を削除<br>する             | 固定摘要コード欄等の対応に伴い、画面を差し替えました。            |
| 103 | 3-а | 修正 | 2.3.6   | コード表示欄を開閉<br>する             | 固定摘要コード欄等の対応に伴い、画面を差し替えました。            |
| 104 | 3-а | 修正 | 2.3.7.1 | 売掛帳の印刷の流れ                   | 固定摘要コード欄等の対応に伴い、メイン画面を差し替え<br>ました。     |
| 105 | 3-a | 修正 | 2.3.7.1 | 売掛帳の印刷の流れ                   | 手順②の説明を修正しました。                         |
| 106 | 3-a | 修正 | 2.3.7.1 | 売掛帳の印刷の流れ                   | 手順②の画面を差し替えました。                        |
| 107 | 3-а | 修正 | 2.3.8   | 付箋機能を利用する                   | 固定摘要コード欄等の対応に伴い、画面を差し替えまし<br>た。        |
| 108 | 3-а | 修正 | 2.4.1   | 買掛帳で仕訳を入力<br>する             | 固定摘要コード欄等の対応に伴い、画面を差し替えました。            |
| 109 | 3-a | 修正 | 2.4.1.1 | 買掛帳の入力の流れ                   | 固定摘要コード欄等の対応に伴い、メイン画面を差し替え<br>ました。     |
| 110 | 3-a | 修正 | 2.4.1.1 | 買掛帳の入力の流れ                   | 手順②の説明を修正しました。                         |
| 111 | 3-а | 追加 | 2.4.1.1 | 買掛帳の入力の流れ                   | 手順③として「月固定」の説明を追加し、以降の手順番号<br>を修正しました。 |
| 112 | 3-а | 追加 | 2.4.1.1 | 買掛帳の入力の流れ                   | 手順⑦に月固定チェックをつけていない場合とつけた場合の説明を追加しました。  |
| 113 | 3-а | 修正 | 2.4.1.2 | 買掛帳の詳細説明                    | 固定摘要コード欄等の対応に伴い、画面を差し替えました。            |
| 114 | 3-а | 削除 | 2.4.1.3 | 仕訳修正後に買掛帳<br>で表示できなくなる<br>例 | 見出しを削除しました。                            |
| 115 | 3-а | 修正 | 2.4.2   | 買掛帳で仕訳を検索<br>する             | 固定摘要コード欄等の対応に伴い、画面を差し替えまし<br>た。        |
| 116 | 3-a | 修正 | 2.4.3   | 買掛帳で仕訳を修正<br>する             | 固定摘要コード欄等の対応に伴い、画面を差し替えました。            |
| 117 | 3-a | 修正 | 2.4.4   | 買掛帳で仕訳を複写<br>する             | 固定摘要コード欄等の対応に伴い、画面を差し替えました。            |
| 118 | 3-а | 修正 | 2.4.5   | 買掛帳で仕訳を削除<br>する             | 固定摘要コード欄等の対応に伴い、画面を差し替えました。            |
| 119 | 3-а | 修正 | 2.4.6   | コード表示欄を開閉<br>する             | 固定摘要コード欄等の対応に伴い、画面を差し替えまし<br>た。        |
| 120 | 3-а | 修正 | 2.4.7.1 | 買掛帳の印刷の流れ                   | 固定摘要コード欄等の対応に伴い、画面を差し替えました。            |
| 121 | 3-a | 修正 | 2.4.7.1 | 買掛帳の印刷の流れ                   | 手順②の説明を修正しました。                         |
| 122 | 3-a | 修正 | 2.4.7.1 | 買掛帳の印刷の流れ                   | 手順②の画面を差し替えました。                        |
| 123 | 3-а | 修正 | 2.4.8   | 付箋機能を利用する                   | 固定摘要コード欄等の対応に伴い、画面を差し替えました。            |
| 124 | 3-а | 修正 | 2.5.1   | 振替伝票を新規に入<br>カする            | 固定摘要コード欄等の対応に伴い、画面を差し替えまし<br>た。        |

| No  | 版数  | 分類 | 見出      | 出し No・名称               | 改訂内容                                      |
|-----|-----|----|---------|------------------------|-------------------------------------------|
| 125 | 3-а | 追加 | 2.5.1   | 振替伝票を新規に入<br>力する       | [伝票ヘッダエリア]の説明に「月固定」を追加しました。               |
| 126 | 3-а | 修正 | 2.5.1.1 | 振替伝票の入力の流<br>れ         | 固定摘要コード欄等の対応に伴い、メイン画面を差し替え<br>ました。        |
| 127 | 3-а | 修正 | 2.5.1.1 | 振替伝票の入力の流<br>れ         | 手順①の説明を修正しました。                            |
| 128 | 3-а | 追加 | 2.5.1.1 | 振替伝票の入力の流<br>れ         | 手順②としてとして「月固定」の説明を追加し、以降の手<br>順番号を修正しました。 |
| 129 | 3-a | 追加 | 2.5.1.1 | 振替伝票の入力の流<br>れ         | 手順④に月固定チェックをつけていない場合とつけた場<br>合の説明を追加しました。 |
| 130 | 3-а | 修正 | 2.5.1.2 | 振替伝票の詳細説明              | 固定摘要コード欄等の対応に伴い、(2)の画面を差し替<br>えました。       |
| 131 | 3-а | 修正 | 2.5.2.1 | 定型仕訳を利用して<br>振替伝票を入力する | 固定摘要コード欄等の対応に伴い、画面を差し替えました。               |
| 132 | 3-а | 修正 | 2.5.2.2 | 振替伝票で定型仕訳<br>を登録する     | 「月固定」チェックボックスに対応に伴い、画面を差し替<br>えました。       |
| 133 | 3-а | 修正 | 2.5.3   | 振替伝票で入力した<br>仕訳を検索する   | 「月固定」チェックボックスに対応に伴い、画面を差し替<br>えました。       |
| 134 | 3-а | 修正 | 2.5.3   | 振替伝票で入力した<br>仕訳を検索する   | ●検索条件[会計単位/部門]の説明を修正しました。                 |
| 135 | 3-а | 修正 | 2.5.4   | 振替伝票を修正する              | 固定摘要コード欄等の対応に伴い、画面を差し替えました。               |
| 136 | 3-а | 削除 | 2.5.4.1 | 会計単位・部門を修正<br>する       | 見出しを削除しました。                               |
| 137 | 3-а | 修正 | 2.5.5   | 振替伝票で仕訳を複<br>写する       | 「月固定」チェックボックスに対応に伴い、画面を差し替<br>えました。       |
| 138 | 3-а | 修正 | 2.5.6   | 振替伝票を削除する              | 「月固定」チェックボックスに対応に伴い、画面を差し替<br>えました。       |
| 139 | 3-а | 修正 | 2.5.7   | 振替伝票を表示する              | 「月固定」チェックボックスに対応に伴い、画面を差し替<br>えました。       |
| 140 | 3-а | 修正 | 2.5.8   | 振替伝票を印刷する              | 「月固定」チェックボックスに対応に伴い、画面を差し替<br>えました。       |
| 141 | 3-a | 修正 | 2.5.8   | 振替伝票を印刷する              | 手順②の説明を修正しました。                            |
| 142 | 3-a | 修正 | 2.5.8   | 振替伝票を印刷する              | 手順②の画面を差し替えました。                           |
| 143 | 3-а | 修正 | 2.5.9   | 付箋機能を利用する              | 「月固定」チェックボックスに対応に伴い、画面を差し替<br>えました。       |
| 144 | 3-а | 修正 | 2.6.1   | 入金伝票を新規に入<br>力する       | 固定摘要コード欄等の対応に伴い、画面を差し替えました。               |
| 145 | 3-а | 追加 | 2.6.1   | 入金伝票を新規に入<br>力する       | [伝票ヘッダエリア]の説明に「月固定」を追加しました。               |
| 146 | 3-а | 修正 | 2.6.1.1 | 入金伝票の入力の流<br>れ         | 固定摘要コード欄等の対応に伴い、画面を差し替えました。               |
| 147 | 3-а | 修正 | 2.6.1.1 | 入金伝票の入力の流<br>れ         | 手順①の説明を修正しました。                            |
| 148 | 3-а | 追加 | 2.6.1.1 | 入金伝票の入力の流<br>れ         | 手順②としてとして「月固定」の説明を追加し、以降の手<br>順番号を修正しました。 |
| 149 | 3-а | 追加 | 2.6.1.1 | 入金伝票の入力の流<br>れ         | 手順④に月固定チェックをつけていない場合とつけた場<br>合の説明を追加しました。 |
| 150 | 3-а | 修正 | 2.6.2   | 入金伝票で定型仕訳<br>を利用する     | 固定摘要コード欄等の対応に伴い、画面を差し替えました。               |
| 151 | 3-а | 修正 | 2.6.3   | 入金伝票で入力した<br>仕訳を検索する   | 「月固定」チェックボックスに対応に伴い、画面を差し替<br>えました。       |
| 152 | 3-а | 修正 | 2.6.4   | 入金伝票を修正する              | 「月固定」チェックボックスに対応に伴い、画面を差し替<br>えました。       |
| 153 | 3-а | 修正 | 2.6.5   | 入金伝票を削除する              | 「月固定」チェックボックスに対応に伴い、画面を差し替えました。           |
| 154 | 3-а | 修正 | 2.6.6   | 入金伝票を表示する              | 固定摘要コード欄等の対応に伴い、画面を差し替えました。               |

| No  | 版数          | 分類    | 見出       | 出し No • 名称                   | 改訂内容                                              |
|-----|-------------|-------|----------|------------------------------|---------------------------------------------------|
| 155 | 3-a         | 修正    | 2.6.7    | 入金伝票を印刷する                    | 「月固定」チェックボックスに対応に伴い、画面を差し替                        |
| 156 | 0.5         | レー    | 267      | コータに再たの別すて                   | えました。                                             |
| 150 | 3-a         | 修正    | 2.0.7    | 入金伝宗を印刷する                    | 于順公の説明を修止しました。<br>チ順のの両面を美し持っました                  |
| 157 | 3-a         | 修正    | 2.0.7    | 人並仏宗を印刷9る                    | 于限200回回を左ひ合えよした。<br>  「日田宁」チェックボックフに対応に伴い) 両面を美し麸 |
| 150 | <i>з-</i> а | 19 IL | 2.0.0    | 11支徴化で利用する                   | 「方面定」デェッジボッジスに対応に伴い、画面を差し皆えました。                   |
| 159 | 3-a         | 修正    | 3.1.1.2  | 日別残を印刷する                     | 手順②の説明を修正しました。                                    |
| 160 | 3-а         | 修正    | 3.1.1.2  | 日別残を印刷する                     | 手順②の画面を差し替えました。                                   |
| 161 | 3-а         | 修正    | 3.1.1.3  | 日別残から科目別元<br>帳・補助元帳を表示す<br>る | 固定摘要コード欄等の対応に伴い、手順④の画面を差し替<br>えました。               |
| 162 | 3-a         | 修正    | 3.1.1.4  | 日別残から仕訳を検<br>索する             | 固定摘要コード欄等の対応に伴い、メイン画面を差し替え<br>ました。                |
| 163 | 3-a         | 修正    | 3.1.1.4  | 日別残から仕訳を検<br>索する             | 手順③の画面を差し替えました。                                   |
| 164 | 3-а         | 修正    | 3.1.1.4  | 日別残から仕訳を検索する                 | ●集計期間[会計単位・部門]の説明を修正しました。                         |
| 165 | 3-a         | 修正    | 3.2.1.3  | 日計表を印刷する                     | 手順②の説明を修正しました。                                    |
| 166 | 3-a         | 修正    | 3.2.1.3  | 日計表を印刷する                     | 手順②の画面を差し替えました。                                   |
| 167 | 3-а         | 修正    | 3.2.1.5  | 日計表から仕訳を検索する                 | 固定摘要コード欄等の対応に伴い、画面を差し替えました。                       |
| 168 | 3-а         | 修正    | 3.3.1.2  | 科目別集計表を印刷する                  | 手順②の説明を修正しました。                                    |
| 169 | 3-a         | 修正    | 3.3.1.2  | 科目別集計表を印刷する                  | 手順②の画面を差し替えました。                                   |
| 170 | 3-a         | 修正    | 3.3.1.4  | 4目別集計表から仕<br>訳を検索する          | 固定摘要コード欄等の対応に伴い、画面を差し替えまし<br>た。                   |
| 171 | 3-a         | 修正    | 4.1.1.2  | 印刷条件設定                       | 画面を差し替えました。                                       |
| 172 | 3-a         | 修正    | 4.1.1.2  | 印刷条件設定                       | ●ボタンの [印刷] の説明を修正しました。                            |
| 173 | 3-a         | 削除    | 4.1.1.2  | 印刷条件設定                       | ●ボタンの [クイック印刷] [テスト印刷] [PDF 出力]<br>の説明を削除しました。    |
| 174 | 3-a         | 修正    | 4.1.1.3  | 両面印刷を行う                      | 手順②の説明を修正しました。                                    |
| 175 | 3-a         | 修正    | 4.1.1.3  | 両面印刷を行う                      | 手順③の説明を修正しました。                                    |
| 176 | 3-a         | 修正    | 4.2.1.2  | 印刷条件設定                       | 画面を差し替えました。                                       |
| 177 | 3-a         | 修正    | 4.2.1.2  | 印刷条件設定                       | ●ボタンの説明および参照先の見出し名を修正しました。                        |
| 178 | 3-a         | 修正    | 4.3.1.2  | 印刷条件設定                       | 画面を差し替えました。                                       |
| 179 | 3-a         | 修正    | 4.3.1.2  | 印刷条件設定                       | ●ボタンの説明および参照先の見出し名を修正しました。                        |
| 180 | 3-a         | 修正    | 4.4.1.2  | 印刷条件設定                       | 画面を差し替えました。                                       |
| 101 | 3-a         | 修正    | 4.4.1.2  | 印刷条件設定                       | ●ボタンの説明および参照先の見出し名を修正しました。                        |
| 102 | 3-а         | 修正    | 4.5.1.2  | 印刷条件設定                       | 画面を差し替えました。                                       |
| 103 | 3-а         | 修正    | 4.5.1.2  | 印刷条件設定                       | ●ボタンの説明および参照先の見出し名を修正しました。                        |
| 104 | 3-а         | 修正    | 4.5.4.2  | 印刷条件設定                       | 画面を差し替えました。                                       |
| 105 | 3-а         | 修正    | 4.5.4.2  | 印刷条件設定                       | ●ボタンの説明および参照先の見出し名を修正しました。                        |
| 106 | 3-а         | 修正    | 4.5.7.2  | 印刷条件設定                       | 画面を差し替えました。                                       |
| 107 | 3-а         | 修正    | 4.5.7.2  | 印刷条件設定                       | ●ボタンの説明および参照先の見出し名を修正しました。                        |
| 108 | 3-а         | 修正    | 4.5.9.2  | 印刷条件設定                       | 画面を差し替えました。                                       |
| 109 | 3-а         | 修正    | 4.5.9.2  | 印刷条件設定                       | ●ボタンの説明および参照先の見出し名を修正しました。                        |
| 110 | 3-а         | 修正    | 4.5.11.2 | 印刷条件設定                       | 画面を差し替えました。                                       |
| 111 | 3-a         | 修正    | 4.5.11.2 | 印刷条件設定                       | ●ボタンの説明および参照先の見出し名を修正しました。                        |
| 112 | 3-a         | 修正    | 4.6.1.2  | 印刷条件設定                       | 画面を差し替えました。                                       |
| 113 | 3-a         | 修正    | 4.6.1.2  | 印刷条件設定                       | ●ホタンの説明および参照先の見出し名を修正しました。                        |
| 114 | 3-a         | 修正    | 4.6.2.2  | 印刷条件設定                       | ●面を差し替えました。                                       |
| 115 | 3-a         | 修正    | 4.6.2.2  | 山刷条件設定                       | ●ホタンの説明および参照先の見出し名を修正しました。                        |
| 116 | 3-a         | 修正    | 5.1.1.2  | 山刷条件設定                       | 回面を差し替えました。<br>● ボタンの認知した。                        |
| 117 | 3-a         | 修正    | 5.1.1.2  | 印刷条件設定                       | ●ホタンの説明および参照先の見出し名を修正しました。                        |

# マニュアル名称 事業者機能 Ⅱ.日常業務編

| No  | 版数  | 分類 | 見出しNo・名称 |                     | 改訂内容                                |
|-----|-----|----|----------|---------------------|-------------------------------------|
| 118 | 3-a | 修正 | 5.2.1.2  | 印刷条件設定              | 画面を差し替えました。                         |
| 119 | 3-a | 修正 | 5.2.1.2  | 印刷条件設定              | ●ボタンの説明および参照先の見出し名を修正しました。          |
| 120 | 3-a | 修正 | 5.3.1.2  | 印刷条件設定              | 画面を差し替えました。                         |
| 121 | 3-a | 修正 | 5.3.1.2  | 印刷条件設定              | ●ボタンの説明および参照先の見出し名を修正しました。          |
| 122 | 3-a | 修正 | 5.4.1.2  | 印刷条件設定              | 画面を差し替えました。                         |
| 123 | 3-a | 修正 | 5.4.1.2  | 印刷条件設定              | ●ボタンの説明および参照先の見出し名を修正しました。          |
| 124 | 3-a | 修正 | 6.1.1.3  | 伝言メモがついた仕<br>訳を確認する | 固定摘要コード欄等の対応に伴い、手順②の画面を差し替<br>えました。 |

| No | 版数 | 分類 | 見出しNo・名称 |  | 改訂内容 |
|----|----|----|----------|--|------|
|    |    |    |          |  |      |

| NO | 版数  | 分類 | 見出      | 出し No • 名称            | 改訂内容                  |
|----|-----|----|---------|-----------------------|-----------------------|
| 1  | 3-а | 修正 | 1.2     | 決算業務のメニュー<br>体系       | メイン画面を差し替えました。        |
| 2  | 3-a | 修正 | 1.4.2   | ログインをする               | 手順234の画面を差し替えました。     |
| 3  | 3-a | 修正 | 1.4.3   | パスワードを変更す<br>ろ        | 画面を差し替えました。           |
| 4  | 3-a | 修正 | 1.4.4   | <br>トップ画面の構成          | メイン画面を差し替えました。        |
| 5  | 3-a | 修正 | 1.4.4   | トップ画面の構成              | [事業者名・年度] の説明を修正しました。 |
| 6  | 3-a | 追加 | 1.4.4   | トップ画面の構成              | [事業者名・年度]に参照先を追加しました。 |
| 7  | 3-а | 修正 | 1.5     | 『ネット de 記帳』の<br>終了方法  | リード文「注意」の説明を修正しました。   |
| 8  | 3-а | 修正 | 1.5     | 『ネット de 記帳』の<br>終了方法  | 手順①③の画面を差し替えました。      |
| 9  | 3-а | 修正 | 1.5     | 『ネット de 記帳』の<br>終了方法  | 手順③の説明を修正しました。        |
| 10 | 3-а | 修正 | 3.1.2   | 決算報告書を印刷す<br>る        | 手順②の説明を修正しました。        |
| 11 | 3-а | 修正 | 3.1.2   | 決算報告書を印刷す<br>る        | 手順②の画面を差し替えました。       |
| 12 | 3-а | 修正 | 3.2.5   | キャッシュ・フロー計<br>算書を印刷する | 手順②の説明を修正しました。        |
| 13 | 3-а | 修正 | 3.2.5   | キャッシュ・フロー計<br>算書を印刷する | 手順②の画面を差し替えました。       |
| 14 | 3-a | 修正 | 3.2.5.1 | 精算表を印刷する              | 手順③の説明を修正しました。        |
| 15 | 3-а | 修正 | 3.2.5.1 | 精算表を印刷する              | 手順③の画面を差し替えました。       |
| 16 | 3-а | 修正 | 4.1.2   | 分析グラフを印刷す<br>る        | 手順③の説明を修正しました。        |
| 17 | 3-а | 修正 | 4.1.2   | 分析グラフを印刷す<br>る        | 手順③の画面を差し替えました。       |
| 18 | 3-а | 修正 | 4.1.2.1 | 経営分析計算明細を<br>印刷する     | 手順②の説明を修正しました。        |
| 19 | 3-а | 修正 | 4.1.2.1 | 経営分析計算明細を<br>印刷する     | 手順②の画面を差し替えました。       |
| 20 | 3-а | 修正 | 5.1.12  | 固定資産台帳を印刷<br>する       | 手順②の説明を修正しました。        |
| 21 | 3-а | 修正 | 5.1.12  | 固定資産台帳を印刷<br>する       | 手順②の画面を差し替えました。       |
| 22 | 3-а | 修正 | 6.1.3   | 次期データを作成す<br>る        | メイン画面を差し替えました。        |
| 23 | 3-а | 修正 | 6.2.3   | 残高再移送処理を行<br>う        | メイン画面を差し替えました。        |

| No | 版数 | 分類 | 見出しNo・名称 |  | 改訂内容 |
|----|----|----|----------|--|------|
|    |    |    |          |  |      |

| No | 版数  | 分類 | 見出       | 出し No • 名称                    | 改訂内容                  |
|----|-----|----|----------|-------------------------------|-----------------------|
| 1  | 3-а | 修正 | 1.2      | 所得税申告書のメニ<br>ュー体系             | 画面を差し替えました。           |
| 2  | 3-a | 修正 | 1.3.2    | ログインをする                       | 手順②の画面を差し替えました。       |
| 3  | 3-a | 修正 | 1.3.2    | ログインをする                       | 手順③の画面を差し替えました。       |
| 4  | 3-a | 修正 | 1.3.2    | ログインをする                       | 手順④の画面を差し替えました。       |
| 5  | 3-а | 修正 | 1.3.3    | パスワードを変更す<br>る                | 画面を差し替えました。           |
| 6  | 3-a | 修正 | 1.3.4    | トップ画面の構成                      | メイン画面を差し替えました。        |
| 7  | 3-a | 修正 | 1.3.4    | トップ画面の構成                      | 【事業者名・年度】の説明を修正しました。  |
| 8  | 3-a | 追加 | 1.3.4    | トップ画面の構成                      | 【事業者名・年度】に参照先を追加しました。 |
| 9  | 3-а | 修正 | 1.4      | 『ネット de 記帳』の<br>終了方法          | リード文「注意」の説明を修正しました。   |
| 10 | 3-а | 修正 | 1.4      | 『ネット de 記帳』の<br>終了方法          | 手順①の画面を差し替えました。       |
| 11 | 3-a | 修正 | 1.4      | 『ネット de 記帳』の<br>終了方法          | 手順③の説明を修正しました。        |
| 12 | 3-а | 修正 | 1.4      | 『ネット de 記帳』の<br>終了方法          | 手順③の画面を差し替えました。       |
| 13 | 3-а | 修正 | 3.1.30.1 | 個人決算書出力の詳<br>細説明              | 手順②の画面を差し替えました。       |
| 14 | 3-а | 修正 | 3.1.30.1 | 個人決算書出力の詳<br>細説明              | 手順③の説明を修正しました。        |
| 15 | 3-а | 追加 | 3.1.30.1 | 個人決算書出力の詳<br>細説明              | 手順④の説明を追加しました。        |
| 16 | 3-а | 修正 | 3.1.30.1 | 個人決算書出力の詳<br>細説明              | 補足説明「印刷について」を修正しました。  |
| 17 | 3-а | 修正 | 3.1.30.2 | 個人決算書の印刷条<br>件設定(青色申告決算<br>書) | 画面を差し替えました。           |
| 18 | 3-a | 修正 | 3.1.30.3 | 個人決算書の印刷条<br>件設定(収支内訳書)       | 画面を差し替えました。           |
| 19 | 3-a | 修正 | 4.1.10.1 | 所得税申告書出力の<br>詳細説明             | 手順②の画面を差し替えました。       |
| 20 | 3-а | 修正 | 4.1.10.1 | 所得税申告書出力の<br>詳細説明             | 手順③の説明を修正しました。        |
| 21 | 3-а | 追加 | 4.1.10.1 | 所得税申告書出力の<br>詳細説明             | 手順④の説明を追加しました。        |
| 22 | 3-а | 修正 | 4.1.10.3 | 所得税申告書の印刷<br>条件設定             | メイン画面を差し替えました。        |
|    |     |    |          |                               |                       |

| No | 版数 | 分類 | 見出しNo・名称 |  | 改訂内容 |
|----|----|----|----------|--|------|
|    |    |    |          |  |      |

| No | 版数  | 分類 | 見出       | 出し No • 名称                       | 改訂内容                  |
|----|-----|----|----------|----------------------------------|-----------------------|
| 1  | 3-а | 修正 | 1.2      | 消費税申告書のメニ<br>ュー体系                | 画面を差し替えました。           |
| 2  | 3-a | 修正 | 1.3.2    | ログインをする                          | 手順②の画面を差し替えました。       |
| 3  | 3-a | 修正 | 1.3.2    | ログインをする                          | 手順③の画面を差し替えました。       |
| 4  | 3-a | 修正 | 1.3.2    | ログインをする                          | 手順④の画面を差し替えました。       |
| 5  | 3-а | 修正 | 1.3.3    | パスワードを変更す<br>る                   | 画面を差し替えました。           |
| 6  | 3-a | 修正 | 1.3.4    | トップ画面の構成                         | メイン画面を差し替えました。        |
| 7  | 3-a | 修正 | 1.3.4    | トップ画面の構成                         | 【事業者名・年度】の説明を修正しました。  |
| 8  | 3-a | 追加 | 1.3.4    | トップ画面の構成                         | 【事業者名・年度】に参照先を追加しました。 |
| 9  | 3-а | 修正 | 1.4      | 『ネット de 記帳』の<br>終了方法             | リード文「注意」の説明を修正しました。   |
| 10 | 3-а | 修正 | 1.4      | 『ネット de 記帳』の<br>終了方法             | 手順①の画面を差し替えました。       |
| 11 | 3-а | 修正 | 1.4      | 『ネット de 記帳』の<br>終了方法             | 手順③の説明を修正しました。        |
| 12 | 3-а | 修正 | 1.4      | 『ネット de 記帳』の<br>終了方法             | 手順③の画面を差し替えました。       |
| 13 | 3-а | 修正 | 2.1.5    | 事業者情報を取り込<br>む                   | 手順②の画面を差し替えました。       |
| 14 | 3-а | 修正 | 3.1.15.1 | 消費税申告書出力の<br>詳細説明                | 手順②の説明を修正しました。        |
| 15 | 3-а | 修正 | 3.1.15.1 | 消費税申告書出力の<br>詳細説明                | 手順②のの画面を差し替えました。      |
| 16 | 3-а | 修正 | 3.1.15.1 | 消費税申告書出力の<br>詳細説明                | 手順③の説明を修正しました。        |
| 17 | 3-а | 修正 | 3.1.15.2 | [印刷]ボタンクリッ<br>ク時にエラーが表示<br>された場合 | メイン画面を差し替えました。        |
| 18 | 3-а | 修正 | 3.1.15.2 | [印刷]ボタンクリッ<br>ク時にエラーが表示<br>された場合 | 手順③の画面を差し替えました。       |
| 19 | 3-а | 修正 | 3.1.15.3 | 「原則課税」の印刷条<br>件設定                | メイン画面を差し替えました.        |
| 20 | 3-а | 修正 | 3.1.15.4 | 「簡易課税」の印刷条<br>件設定                | メイン画面を差し替えました。        |
| 21 | 3-а | 修正 | 3.1.15.5 | 「中間申告書」の印刷<br>条件設定               | メイン画面を差し替えました。        |

| No | 版数 | 分類 | 見出しNo・名称 | 改訂内容 |
|----|----|----|----------|------|
|    |    |    |          |      |

| No | 版数  | 分類 | 見出      | 出し No • 名称    | 改訂内容                  |
|----|-----|----|---------|---------------|-----------------------|
| 1  | 3-a | 修正 | 1.2     | 電子申告のメニュー     | メイン画面を差し替えました。        |
|    |     |    |         | 体糸            |                       |
| 2  | 3-a | 修正 | 1.3.2   | ログインをする       | 手順②の画面を差し替えました。       |
| 3  | 3-a | 修正 | 1.3.2   | ログインをする       | 手順③の画面を差し替えました。       |
| 4  | 3-a | 修正 | 1.3.2   | ログインをする       | 手順④の画面を差し替えました。       |
| 5  | 3-a | 修正 | 1.3.3   | パスワードを変更す     | 画面を差し替えました。           |
|    |     |    |         | る             |                       |
| 6  | 3-a | 修正 | 1.3.4   | トップ画面の構成      | メイン画面を差し替えました。        |
| 7  | 3-a | 修正 | 1.3.4   | トップ画面の構成      | 【事業者名・年度】の説明を修正しました。  |
| 8  | 3-a | 追加 | 1.3.4   | トップ画面の構成      | 【事業者名・年度】に参照先を追加しました。 |
| 9  | 3-a | 修正 | 1.4     | 『ネット de 記帳』 の | リード文「注意」の説明を修正しました。   |
|    |     |    |         | 終了方法          |                       |
| 10 | 3-a | 修正 | 1.4     | 『ネット de 記帳』 の | 手順①の画面を差し替えました。       |
|    |     |    |         | 終了方法          |                       |
| 11 | 3-a | 修正 | 1.4     | 『ネット de 記帳』 の | 手順③の説明を修正しました。        |
|    |     |    |         | 終了方法          |                       |
| 12 | 3-а | 修正 | 1.4     | 『ネット de 記帳』 の | 手順③の画面を差し替えました。       |
|    |     |    |         | 終了方法          |                       |
| 13 | 3-a | 修正 | 3.1.3.2 | [基本情報]タブ      | [屋号] の説明を修正しました。      |
| 14 | 3-a | 修正 | 5.1.3   | 電子申告データー覧     | 手順②の説明を修正しました。        |
|    |     |    |         | を印刷する         |                       |
| 15 | 3-a | 修正 | 5.1.3   | 電子申告データー覧     | 手順②の画面を差し替えました。       |
|    |     |    |         | を印刷する         |                       |
| 16 | 3-a | 修正 | 5.1.4   | 送付状を印刷する      | 手順③の説明を修正しました。        |
| 17 | 3-a | 修正 | 5.1.4   | 送付状を印刷する      | 手順③の画面を差し替えました。       |

| No | 版数 | 分類 | 見出 | 出し No • 名称 | 改訂内容 |
|----|----|----|----|------------|------|
|    |    |    |    |            |      |

# マニュアル名称 事業者機能 分析グラフ

| No | 版数 | 分類 | 見出 | 出し No • 名称 | 改訂内容 |
|----|----|----|----|------------|------|
|    |    |    |    |            |      |

1/1